KURZFASSUNG: Unten in der Mitte das + drücken und schrittweise bearbeiten!

## LANGFASSUNG mit Erläuterungen:

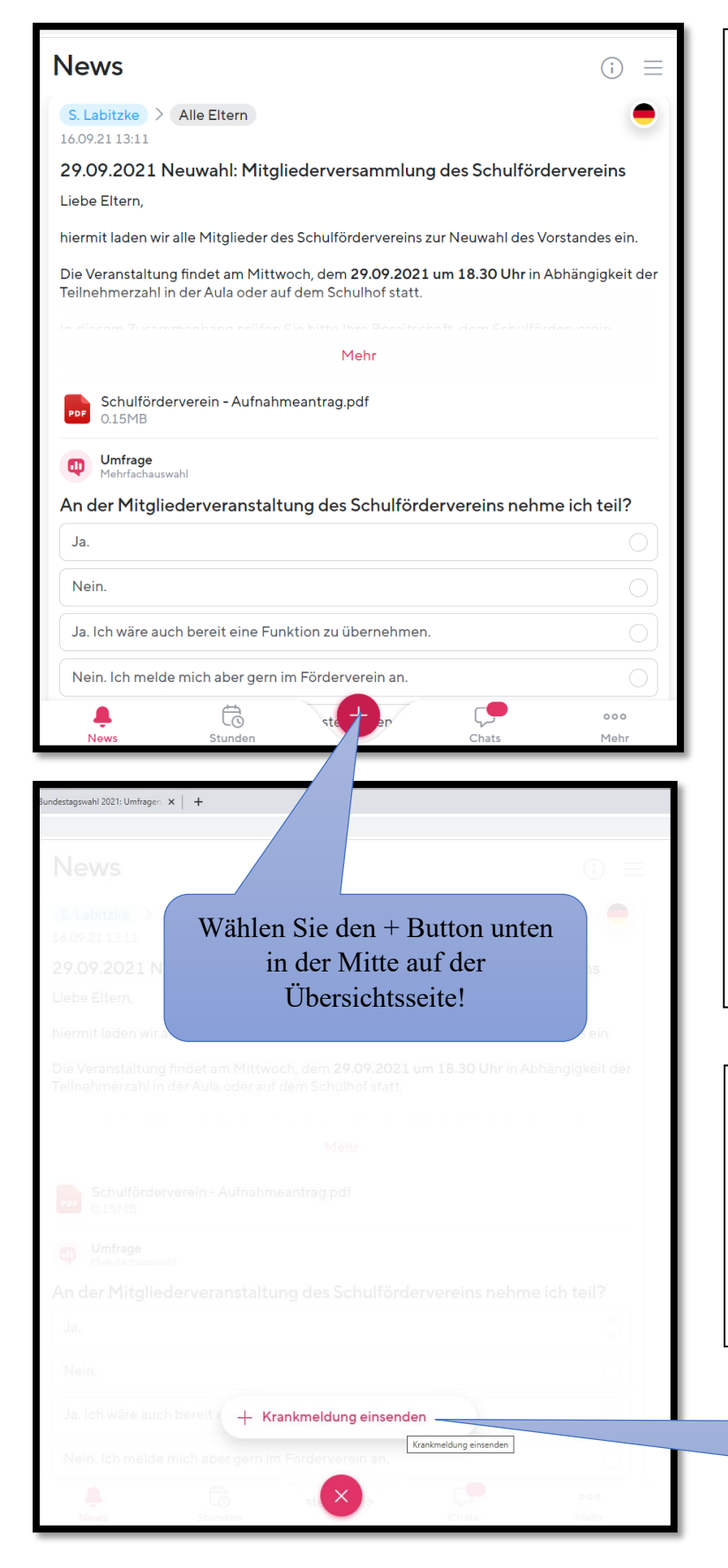

Achtung: Bevor Sie Krankmeldungen per SDUI APP vornehmen, stellen Sie sicher, dass Ihr Kind / Ihre Kinder, keinen Zugriff zu Ihrem SDUI Elternkonto hat / haben.

Die Krankmeldung per App, ersetzt den Anruf in der Schule! Wenn diese Meldung gemacht wurde, ist eine weitere Meldung per Telefon oder E-Mail nicht notwendig.

Wenn die Verifizierung des Elternkontos abgeschlossen ist, ist auch keine weitere schriftliche Entschuldigung in Papierform notwendig.

Der Klassenlehrer und die Fachlehrer können die Abmeldung sofort einsehen.

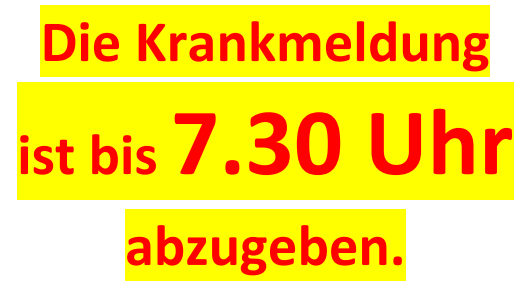

Bestätigen Sie, dass Sie eine Krankmeldung einsenden möchten!

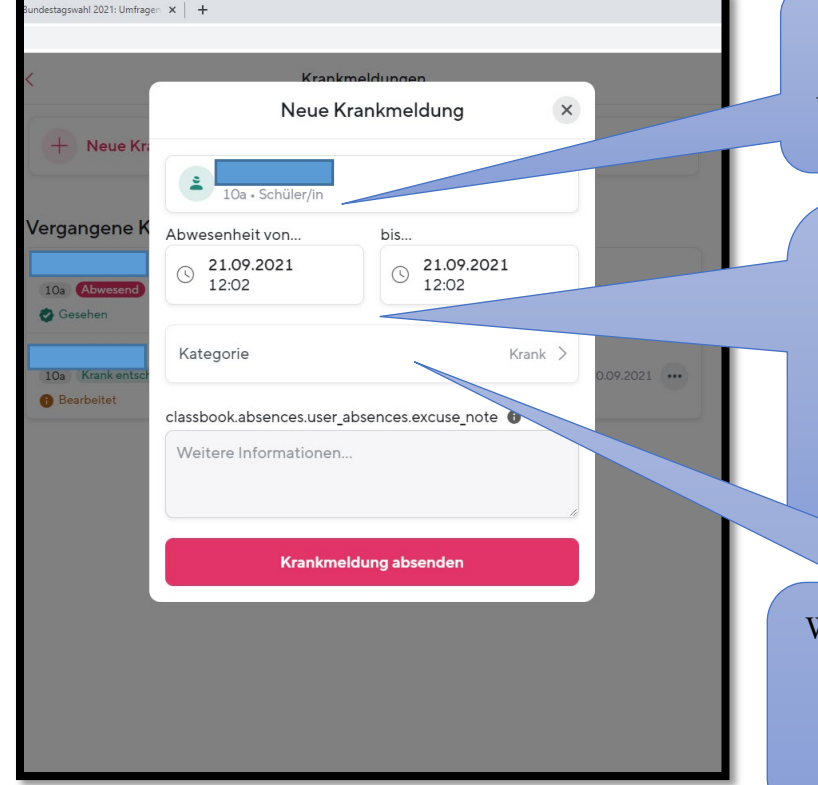

Ihr Kind ist automatisch ausgewählt, wenn die Zuordnung von Ihnen und Ihrem Kind richtig ist.

Wählen Sie die Zeit in der Ihr Kind abwesend sein wird. Es sind auch einzelne Verspätungen, früheres Verlassen der Schule oder die Abwesenheitsmeldung für mehrere Tage möglich.

Wählen Sie die Kategorie, um eine Unterscheidung von krank oder sonstigem Grund vornehmen zu können.

|                                | Abwesenheitskategorie                                                                                                    |
|--------------------------------|----------------------------------------------------------------------------------------------------|
|                                | Abwesennenskaregone                                                                                                    |
|                                | Q Suchen                                                                                                    |
| /ergangene K                   | Krank<br>Vorerst Entschuldigt                                                                                                    |
| 10a (Abwesend)                 | Sonstiges<br>Vorerst Entschuldigt                                                                                                    |
| 10a Krank entsch<br>Bearbeitet | Jede Schule kann individuell einstellen, welche Abwesenheitskategorien<br>hier auswählbar sind. Bei Fragen oder Anregungen, bitte an den Sdui-<br>Admin der Schule wenden. |
|                                | Liassbook.absences.user_absences.excuse_note                                                                                                    |
|                                | weitere mormationen                                                                                                    |
|                                |                                                                                                    |
|                                | Krankmeldung absenden                                                                                                    |
|                                |                                                                                                    |
|                                |                                                                                                    |
|                                |                                                                                                    |
|                                |                                                                                                    |

Vorerst entschuldigt, bedeutet: Wir wissen erst einmal Bescheid, dass Ihr Kind nicht anwesend ist.

Der "Status" wird auf entschuldigt geändert, sobald eine <u>schriftliche</u> <u>Entschuldigung</u> mit Elternunterschrift am Tag des Wiedererscheinens beim Klassenleiter vorliegt.

Verifizierte Eltern können den Status "krank" auswählen und benötigen keine weitere schriftliche Entschuldigung.

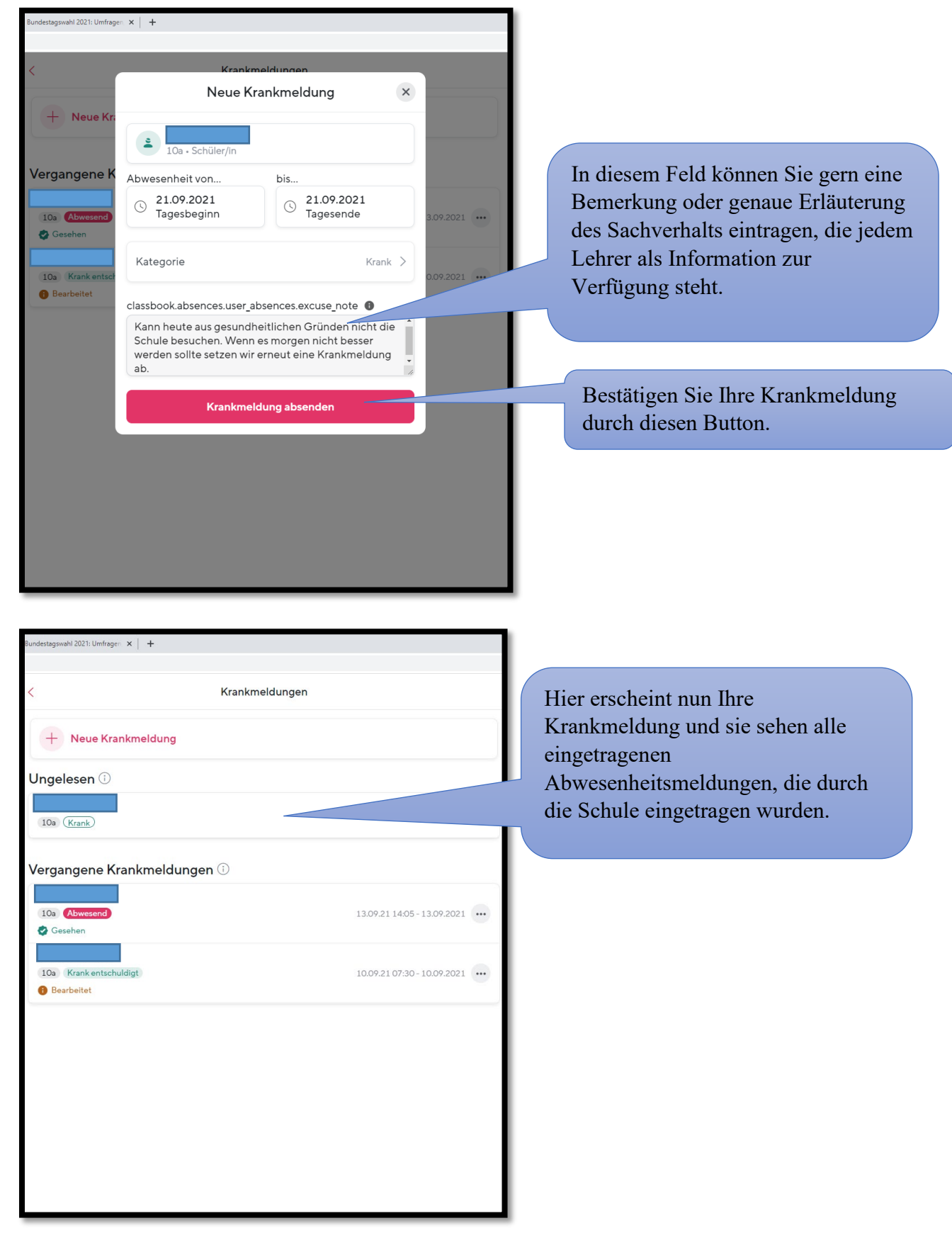

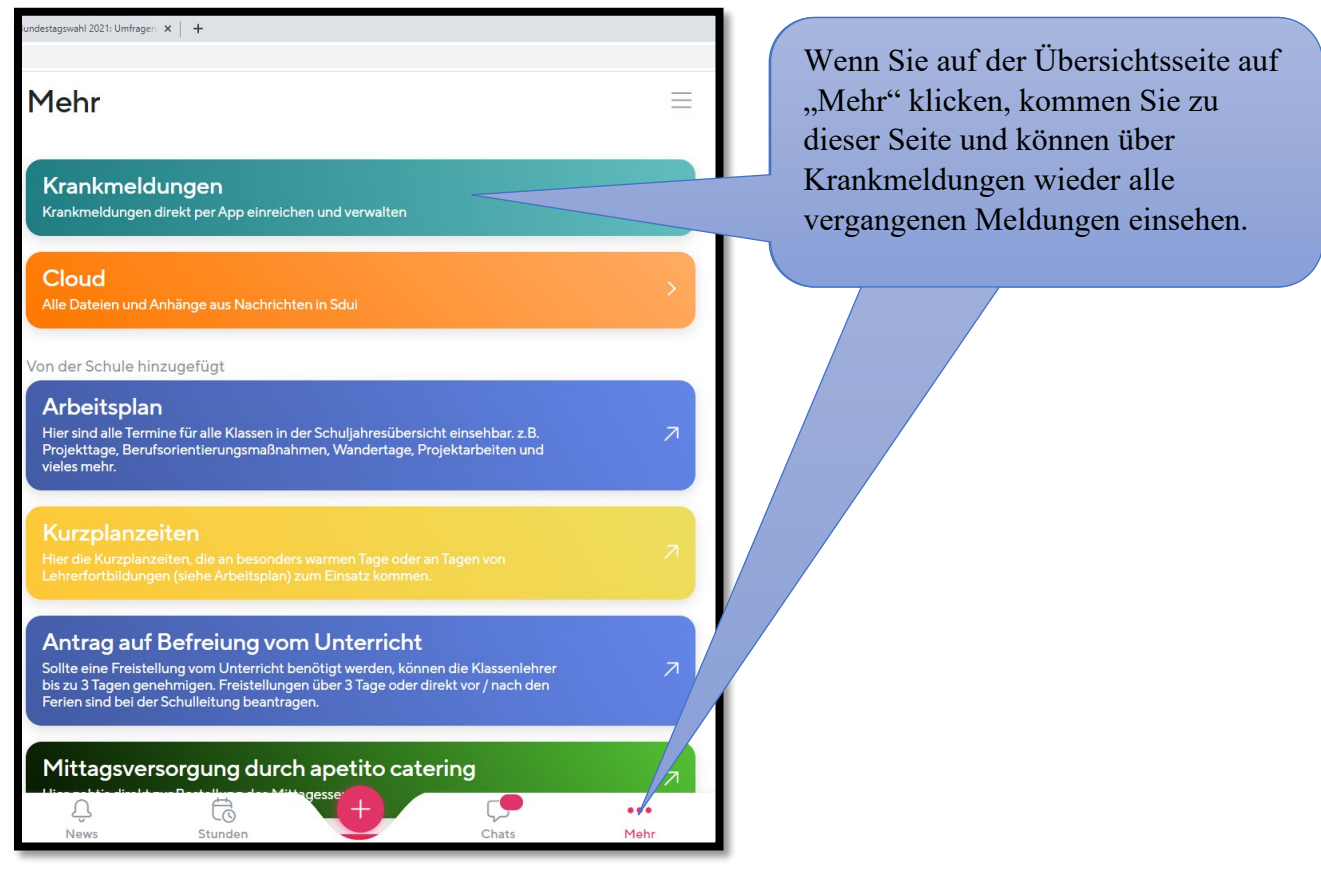

## ACHTEN Sie besonders darauf, dass Ihr Kind / Kinder keinen Zugriff zu Ihrem SDUI Elternkonto hat.

Sollten Sie selbst Zweifel haben, ob Ihr Kind einen Zugang zu Ihrem Elternzugang hat, können jederzeit selbst prüfen, ob eine Krankmeldung für Ihr Kind abgegeben wurde und nachvollziehen ob Sie diese selbst abgesendet haben. Wenn Sie sich hier nicht sicher sein sollten, können Sie sich selbst jederzeit ein neues Passwort vergeben und sich von allen Geräten einmal abmelden. Dazu auf den folgenden Seiten die Erklärung:

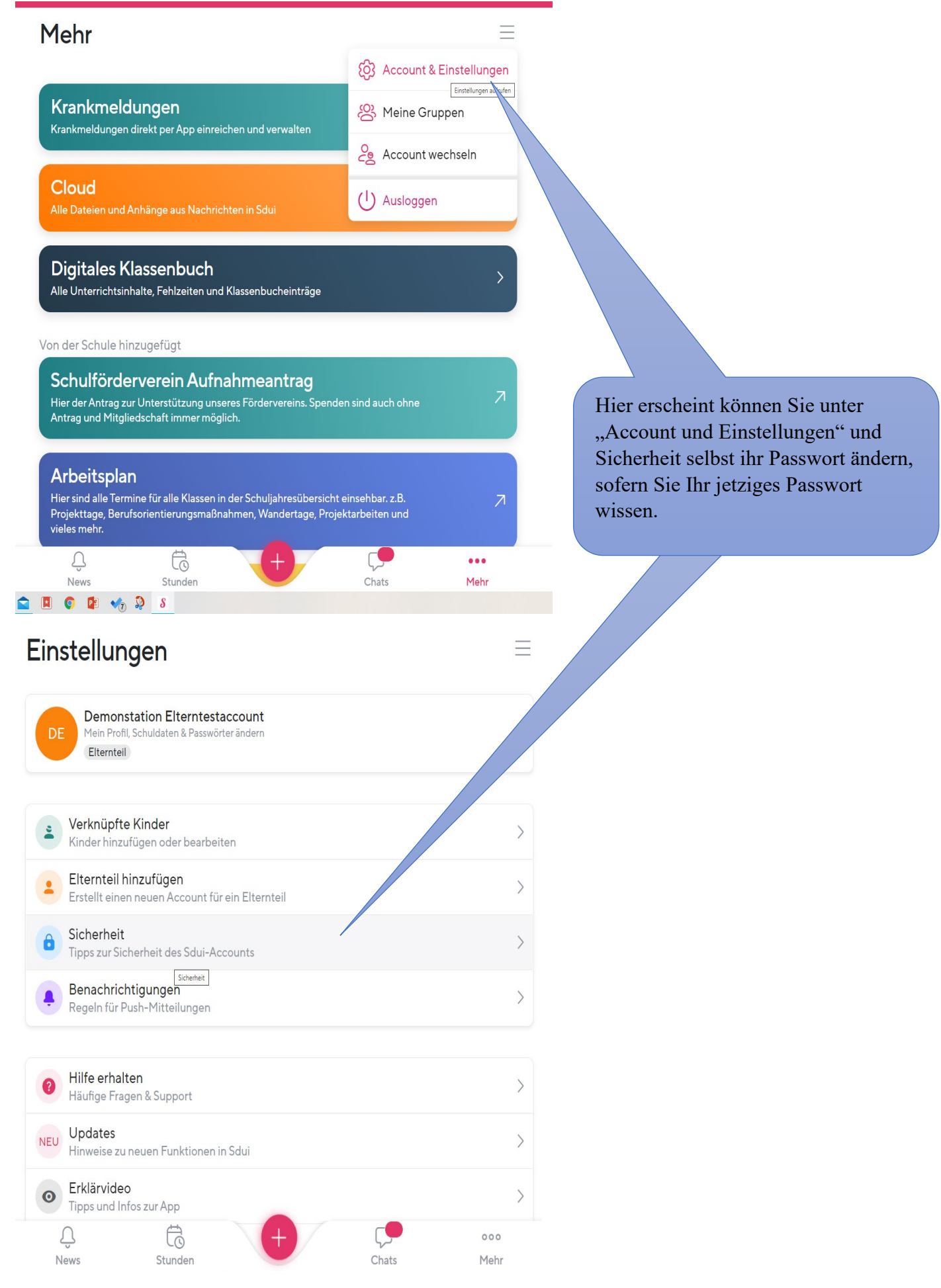

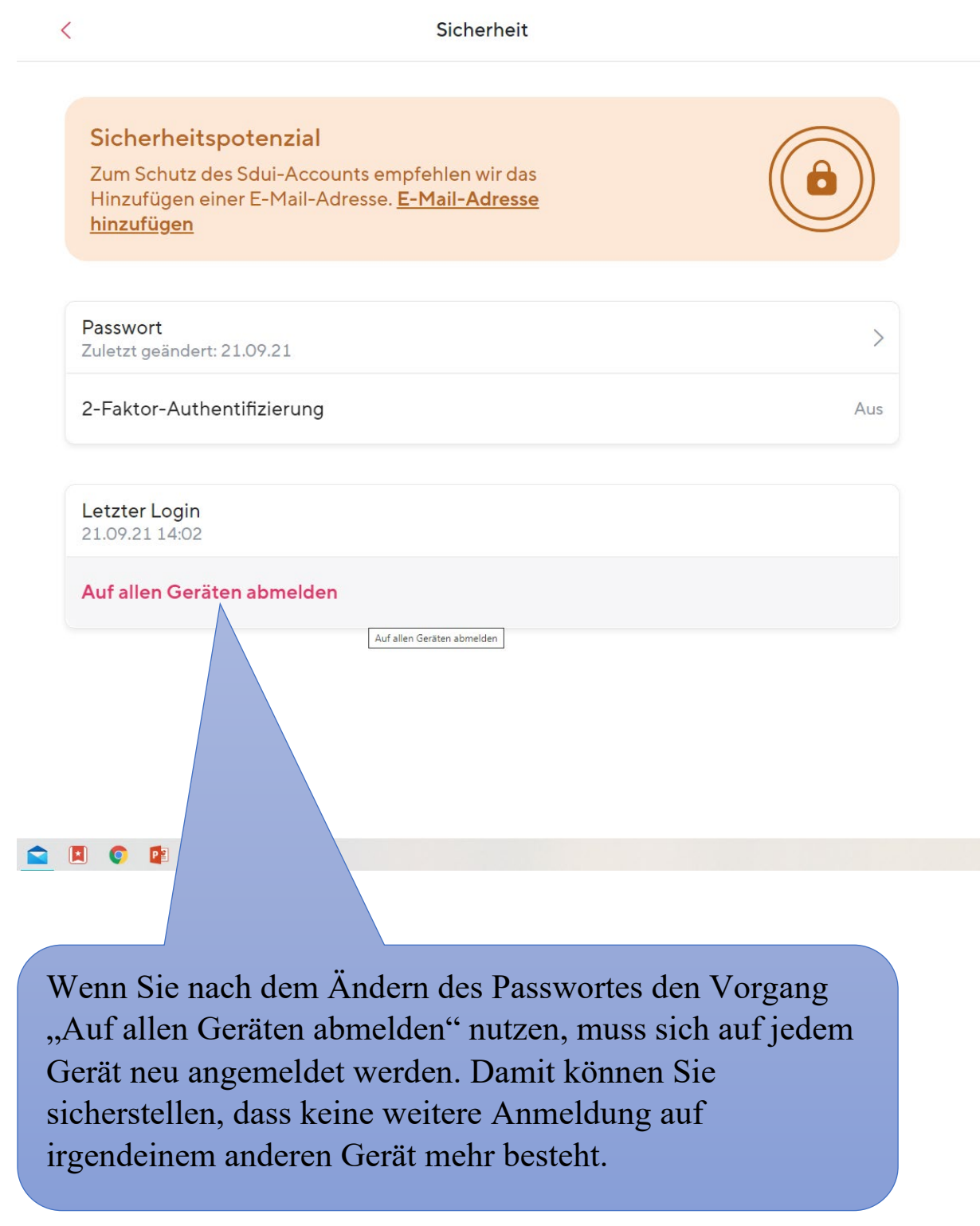